# 江苏开放大学 统一身份认证系统自助服务使用说明

## 一、访问统一身份认证系统

统一身份认证系统可通过学校主页右侧快速通道,点击"统一身份认证"进入。

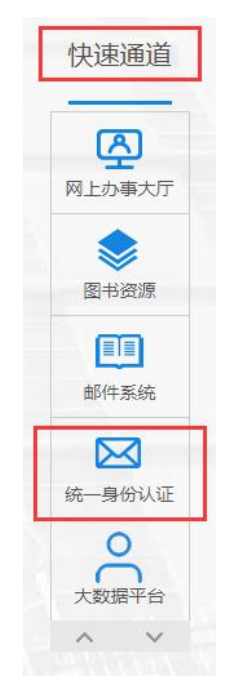

在统一身份认证登录页面,输入统一身份认证用户名和密码,如下图:

|     | 之子 并有数<br>JANGSU OPEN LINW                       | 티<br>양 统一身(           | BBR 「」<br>分认证                                                                                                    |  |
|-----|--------------------------------------------------|-----------------------|----------------------------------------------------------------------------------------------------|--|
|     | <del>、                                    </del> |                       |                                                                                                    |  |
|     | 2 账号                                             |                       |                                                                                                    |  |
| 100 | ▲ 密码                                             |                       |                                                                                                    |  |
|     |                                                  | 登录                    | -E                                                                                                    |  |
|     | 在线帮助                                             |                       | 忘记素码                                                                                                    |  |
|     |                                                  |                       |                                                                                                    |  |
|     |                                                  | -2 1                  |                                                                                                    |  |
|     |                                                  | and the second second | State of the local division in the local division in the local div |  |

## 二、密码管理使用说明

1) 登录密码修改

系统支持用户根据自身需要修改当前账号的登录密码。在统一身份认证界面,点击自助服务——密码管理进入密码维护界面(如图1)。

| 彩云 法 东开放大学<br>JIANGSU OPEN UNIVERSITY | 首页账号管理 | 自助服务                      |    |
|---------------------------------------|--------|---------------------------|----|
| Ē                                     |        |                           |    |
| 10 信息维护                               | 密码强度:  | ■■■ 3 距离上次修改密码218天        |    |
| 合 密码管理                                | 登录密码:  | 可对登录密码进行修改操作, 定时修改可保障账号安全 | 修改 |
| <b>9。</b> 账号绑定                        | 密保问题:  | 可以通过回答问题找回密码              | 修改 |
|                                       |        |                           |    |
|                                       |        |                           |    |

图 1

点击"登录密码"后的修改按钮,进入密码修改界面(如图2),按要求输入原密码、新密码、确认新密码之后,点击确定即可修改密码成功。

| 密码强度: | ■■■■ 3 距离上次修改密码218天      |               |                            |   |
|-------|--------------------------|---------------|----------------------------|---|
| 登录密码: | 可对登录密码进行修改操作,定时修改可保障账号安全 | 修改            |                            |   |
| 密保问题: | 可以通过回答问题找回密码             | 修改            |                            |   |
|       |                          | 密码修改          |                            | × |
|       |                          | *原密码:         | 0                          |   |
|       |                          | *新密码:         | 0                          |   |
|       |                          | *确认密码:        | 0                          |   |
|       |                          | 密码需满足: (<br>( | ⑦ 密码长度在6-50位 ⑦ 密码必须包括字母、数字 |   |
|       |                          |               | <b>确</b> 定 取消              |   |

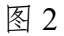

2) 密保问题维护

点击"密保问题"后的修改按钮,进入密保维护界面(如图3),可进行首 次新增密保或密保信息修改操作。根据提示选择密保问题、输入密保答案、输入 统一认证登录密码以及图片验证码,点击确定即可完成。(该密保问题用于用 户忘记密码时使用密保问题做密码找回操作。)

| 密码强度: | ■■■■ 38 距离上次修改密码218天     |              |         |   |
|-------|--------------------------|--------------|---------|---|
| 登录密码: | 可对登录密码进行修改操作,定时修改可保障账号安全 | 修改           |         |   |
| 密保问题: | 可以通过回答问题找回密码             | 修改           |         |   |
|       |                          | 57/11 07 HM  |         | ~ |
|       |                          | <b>名保新</b> 埴 |         | ~ |
|       |                          | ★新密保问题:      | 请选择密保问题 |   |
|       |                          | *新密保答案:      |         |   |
|       |                          | *登录密码:       | 请输入密码 • |   |
|       |                          | *验证码:        | 7428    |   |
|       |                          |              |         |   |
|       |                          |              | 确定 取消   |   |

图 3

#### 三、账号绑定

为当前用户的统一身份账号绑定手机号和邮箱。可用于:

- 统一身份认证账号密码的找回操作。
- 接收相关系统提醒消息,例如:账号密码变动提醒。

在统一身份认证界面,点击自助服务——账号绑定进入账号绑定界面。

1) 邮箱验证

邮箱信息用于用户忘记密码时使用邮箱方式找回登录密码。如账号还没有 绑定邮箱信息,点击"邮箱验证"后的<u>立刻验证</u>按钮,则进入邮箱新增界面(如 图 4)。输入邮箱地址(不要使用校内邮箱),点击获取验证码,将获取到的验 证码输入,点击确定即可新增成功。 注意:

(1)不要绑定校内邮箱:校内邮箱使用统一身份认证账号和密码登录,当您忘 记统一身份认证密码时,也无法登录校内邮箱,就无法获取发送到校内邮箱的 验证码进行密码找回。

(2) 验证码会发送到您正在绑定的邮箱,用户需要登录到邮箱中,查看收到的 验证码。

| 12 信息维护        | 🔔 邮箱验                                 | 证: 验证后,可用于3    | 登录、密码找回            |            |            | 立即验证 |
|----------------|---------------------------------------|----------------|--------------------|------------|------------|------|
| 合 密码管理         | ✓ 手机验                                 | 证: 您验证的手机:     | 153****9828,可用于登录、 | 密码找回等,若已丢失 | 或停用, 请立即更换 | 修改   |
| <b>月。</b> 账号绑定 | • • • • • • • • • • • • • • • • • • • | <del>好</del> 他 |                    | ×          |            | 添加   |
| AX 在线人员        | шрини                                 | 2017E          |                    |            |            |      |
| 自 系统日志         |                                       | *邮箱:           |                    |            |            |      |
| ▲ 新田户统计 >      |                                       | *验证码:          | 获取验证码              | 5          |            |      |
| 心 用户配置         |                                       |                |                    |            |            |      |
| 8言 社会化账号       |                                       |                |                    |            |            |      |
| Q 免登录查询        |                                       |                |                    |            |            |      |
|                |                                       |                | 确定 取消              |            |            |      |

图 4

如账号已经绑定邮箱信息,点击"邮箱验证"后的修改按钮,进入邮箱修改 界面(如图5)。系统提供三种修改验证方式:手机验证码、原邮箱验证码、统 一身份认证账号密码校验。根据实际情况选择不同的验证方式,并输入相应的信 息后,点击确定即可进入邮箱修改页面。输入新邮箱及获取到的验证码,点击 确定即可修改成功。

| 🗸 邮箱验证: | 您验证的邮箱: 97****76@qq.com,可用于登录、密码找回              |       | 修改         | ]      |      |
|---------|-------------------------------------------------|-------|------------|--------|------|
| ✔ 手机验证: | : 您验证的手机: 187****9038,可用于登录、密码找回等,若已丢失或停用,请立即更换 |       |            |        |      |
| 固定电话:   | 您固定电话是:无                                        |       | 添加         |        |      |
|         |                                                 |       |            |        |      |
|         |                                                 | 邮箱修改  | +          |        | ×    |
|         |                                                 | 验证方式: | • 手机验证码 (  | 原邮箱验证码 | 密码校验 |
|         |                                                 | 手机:   | 187***9038 |        |      |
|         |                                                 | *验证码: |            | 获取验证码  |      |
|         |                                                 |       |            |        |      |
|         |                                                 |       |            |        |      |
|         |                                                 |       | 确定         | 取消     |      |

图 5

### 2)手机验证

如账号还没有绑定手机,点击"手机验证"后的立刻验证按钮,进入手机 新增界面。输入手机号码,并将获取到的验证码输入,点击确定即可新增成功。 如账号已经绑定手机信息,点击"手机验证"后的修改按钮,进入手机修改界面 (如图 6)。系统提供两种修改验证方式:原手机验证码、统一身份认证账号密 码校验。根据实际情况选择不同的验证方式,并输入相应的信息后,点击确定即 可进入手机修改页面。输入新手机号码及获取到的验证码,点击确定即可修改成 功。

| 您验证的邮箱: 97****76@qq.com,可用于登录 | 修改                                                                            |                                                                                                    |                                                                                                    |
|-------------------------------|-------------------------------------------------------------------------------|----------------------------------------------------------------------------------------------------|----------------------------------------------------------------------------------------------------|
| 您验证的手机: 187****9038,可用于登录、密码  | 回等,若已丢失或停用,请立即更换                                                              | 修改                                                                                                    |                                                                                                    |
| 您固定电话是:无                      |                                                                               | 添加                                                                                                    |                                                                                                    |
|                               |                                                                               |                                                                                                    |                                                                                                    |
|                               | 手机修改                                                                          | +                                                                                                    | ×                                                                                                    |
|                               | 验证方式 💿 原目                                                                     | 手机验证码 邮箱验证码 图                                                                                                    | 門時校验                                                                                                    |
|                               | 手机: 187**                                                                     | ***9038                                                                                                    |                                                                                                    |
|                               | →验证码:                                                                         | 获取验证码                                                                                                    |                                                                                                    |
|                               |                                                                               |                                                                                                    |                                                                                                    |
|                               |                                                                               |                                                                                                    |                                                                                                    |
|                               |                                                                               | 确定取消                                                                                                    |                                                                                                    |
|                               | 總验证的邮箱: 97****76@qq.com,可用于登录、雪<br>您验证的手机: 187****9038,可用于登录、密码规<br>您固定电话是: 无 | 総验证的邮箱: 97****76@qq.com.可用于登录、密码线回          您验证的手机: 187****9038.可用于登录、密码线回等, 若已丢失或停用, 请立即更换         您固定电话是: 无 <b>手机修改</b> 重机:         ●原:         車机:       187*         *验证码: | (認验证的邮箱: 97****76@qq.com.可用于登录、密码线回答, 若已丢失或停用, 请立即更换 修改<br>(認验证的手机: 187****9038可用于登录、密码线回答, 若已丢失或停用, 请立即更换 修改<br>(您固定电话是: 无 添加<br>手机修改<br>量证方式 ●原手机验证码 ● 邮箱验证码 ● 四<br>手机: 187****9038<br>● 验证码: 获取验证码 |

图 6

## 四、忘记密码

当用户忘记统一身份认证登录密码时,点击登录界面右下角忘记密码 (如图 7),进入找回密码界面 (如图8)。

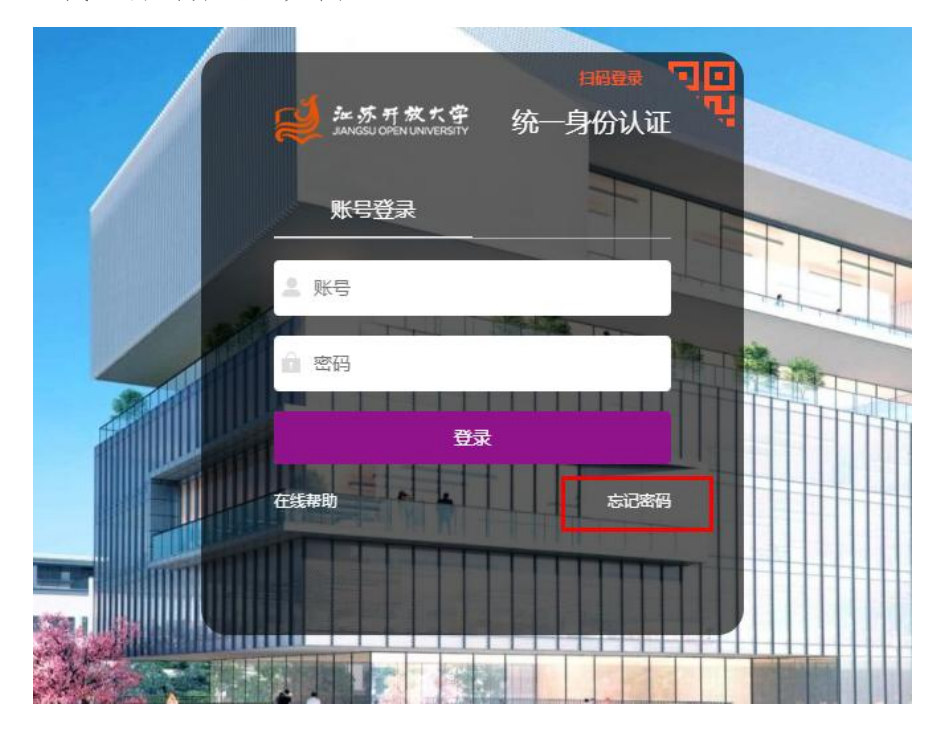

图 7

| 找回密码                  |
|-----------------------|
| *学号/账号:               |
| *找回方式: ◉邮箱 ○手机号 ○密保问题 |
| *验证码: 6291            |
|                       |
| 下一步                   |

图 8

系统提供3种密码找回方式,分别为:邮箱、手机号、密保问题;

1) 手机号找回(推荐使用)

按界面要求输入学号/帐号以及图片验证码,点击下一步进入手机确认界面 (如图9),获取手机验证码并输入后点击提交进入新密码修改界面,输入新密码,点击提交即可修改成功。

注意: 若要使用手机号找回方式, 需确保系统中已经维护过手机信息, 如 手机号无法接收验证码, 请选择其他找回方式或联系管理员更换。

|            |                   | 身份认证管 | 理平台 |       |    |
|------------|-------------------|-------|-----|-------|----|
| $\nearrow$ | *手机号: 159****5882 |       | A   | TA-se |    |
| 2          | *验证码:             | 获取验证码 |     |       |    |
|            | 十一步 提 提           | ⇒     |     |       | Y. |
| X          |                   |       |     |       | 1  |
|            |                   |       |     | 11    |    |

图 9

#### 2) 邮箱找回

按界面要求输入学号/帐号以及图片验证码,点击下一步进入邮箱确认界面(如图10),输入用户账号绑定的邮箱,点击提交进入新密码修改界面,输入新密码点击提交即可修改成功。

注意:若要使用邮箱找回方式,需确保系统中已经维护过邮箱信息,如 忘记邮箱,请选择其他找回方式或联系管理员更换。

| A   | 身份认证管理平台 |
|-----|----------|
| *邮箱 | i:       |
| 上一步 | 提交       |

图 10

## 3)密保问题找回

按界面要求输入学号/帐号以及图片验证码,点击下一步进入密保确认界面(如图11),选择用户设置的密保问题并输入密保答案,点击提交进入新密码修改界面,输入新密码点击提交即可修改成功。

注意:若要使用密保找回方式,需确保系统中已经维护过密保相关信息,如忘记密保问题及答案,请选择其他找回方式或联系管理员更换。

|           |               |         | 身份认证管法   | 理平台 |     |  |
|-----------|---------------|---------|----------|-----|-----|--|
|           | *密保问题:        | 请选择密保问题 | <b>v</b> | A   |     |  |
| $\langle$ | *密保答案:<br>上一步 | 提交      |          |     |     |  |
|           |               |         |          |     |     |  |
| A         |               | < 11    | 20       |     | 122 |  |

图 11